## 申込の前に会員登録がおすすめです。 (会員登録が申し込みを確約できるものではありません)

https://creatorsmarket.easy-myshop.jp/c-member-login

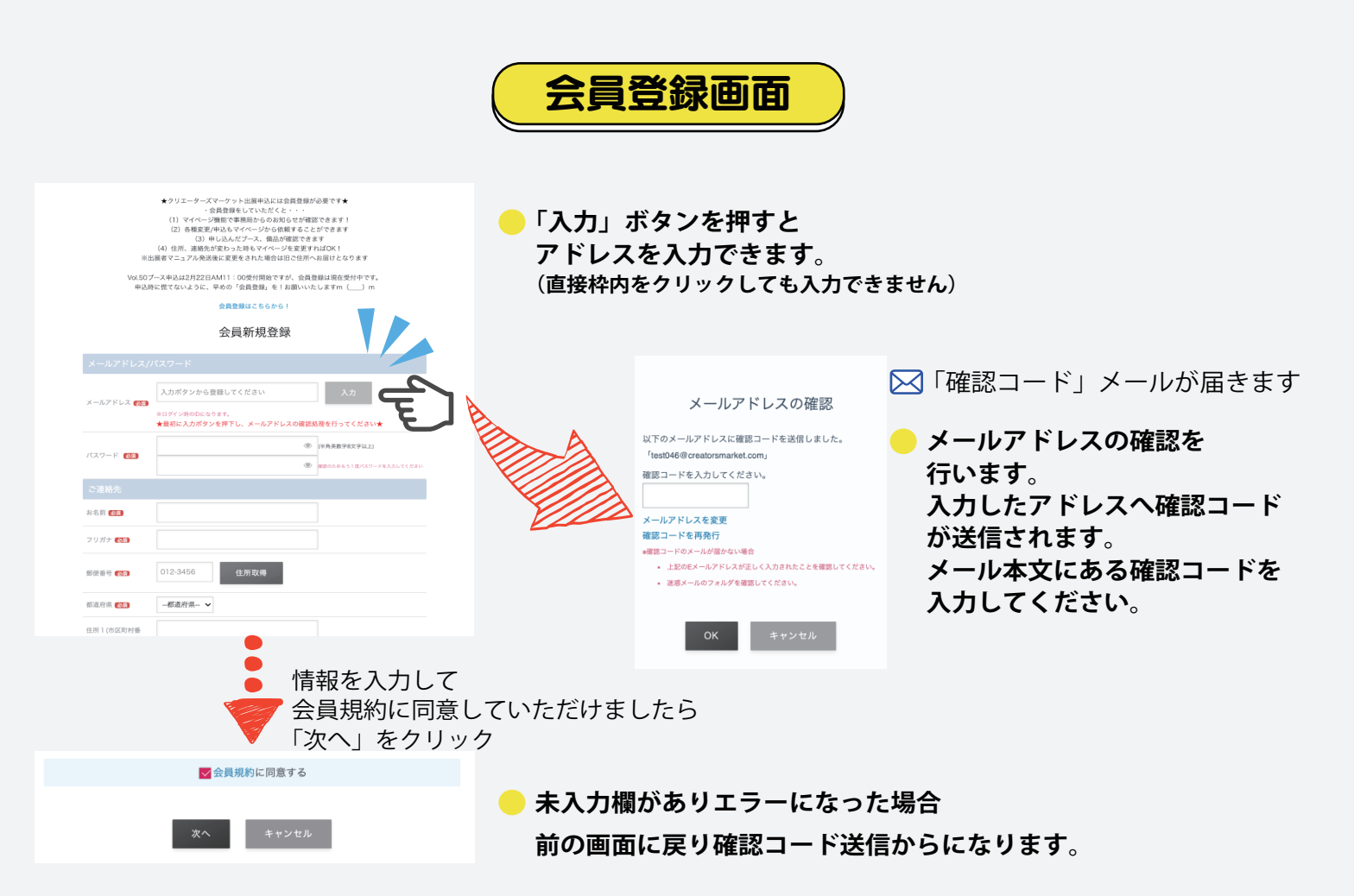

## 会員登録確認

| ・の内容で云貝豆球しま9     | 。よろしければ        | 「登録する」ボタンをクリックしてくださ |
|------------------|----------------|---------------------|
| メールアドレス//        | パスワード          |                     |
| メールアドレス          | test           | creatorsmarket.com  |
| パスワード            | •••••          |                     |
| 出展代表者情報          |                |                     |
| お名前              | 栗間花子           |                     |
| フリガナ             | クリマハナコ         |                     |
| 郵便番号             | 460-0008       |                     |
| 都道府県             | 愛知県            |                     |
| 住所1(市区町村番<br>地)  | 名古屋市中区栄3-25-39 |                     |
| 住所2 (ビル・建物<br>名) |                |                     |
| 電話番号             | 052-253-6601   |                     |
| 携带番号             |                |                     |
| 付随情報             |                |                     |
| 性別               | 女性             |                     |
|                  | 指定なし           |                     |

「会員登録確認」画面で「戻って修正する」をクリックすると 確認コード送信を再度行います。

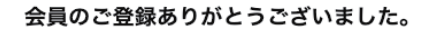

ご登録のアドレスへ登録完了メールが送信されました。

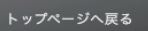

──「登録完了」のメールが届きます(自動配信)